## 2.15 POŠILJANJE PROŠNJE ZA INFORMACIJO O CENI

|                                                          | Pred pripravo in pošiljanjem naročila lahko dobavitelju pošljemo prošnjo za<br>informacijo o ceni gradiva. Pošljemo lahko posamezno prošnjo za informacijo<br>o ceni ali več prošenj hkrati. Glede na prejeti odgovor in ceno, ki jo je naročnik<br>pripravljen plačati za dobavljeno gradivo, se odločimo:                                                                                                    |
|----------------------------------------------------------|----------------------------------------------------------------------------------------------------|
|                                                          | <ul> <li>gradivo bomo naročili pri dobavitelju, ki smo mu poslali prošnjo za informacijo o ceni</li> <li>gradivo bomo naročili pri drugem dobavitelju</li> <li>gradiva sploh ne bomo naročili</li> </ul>                                                                                                    |
| Pogoj                                                    | Pri zahtevku za MI smo že določili dobavitelja, vendar naročila še nismo pripravili (zahtevek za MI ima status <i>določen dobavitelj</i> ). Dobavitelj ni domača knjižnica.                                                                                                    |
| Postopek                                                 | <ol> <li>V razredu Zahtevek za MI poiščemo in izberemo zahtevek za MI. Na<br/>delovnem področju lahko izberemo več zahtevkov za MI hkrati.</li> </ol>                                                                                                    |
|                                                          | 2. Izberemo metodo Objekt / Pripravi in pošlji prošnjo za inf. o ceni.                                                                                                    |
|                                                          | Odpre se okno <b>Pregled in pošiljanje izpisa</b> , iz katerega pošljemo prošnjo<br>na že določene ali spremenjene destinacije (postopek je opisan v priročniku<br><i>Osnovna navodila COBISS3;</i> gl. pogl. 4.5).                                                                                                    |
|                                                          | Za izbrani zahtevek za MI se pripravi izpis "Prošnja za informacijo o ceni".<br>Besedilo je v slovenskem ali angleškem jeziku, kar je odvisno od vrednosti, ki<br>smo jo določili pri "Jezik obrazcev" pri podatkih o partnerju v vlogi dobavitelja<br>v MI. Izgled obrazca ustreza obliki, primerni za pošiljanje po e-pošti. Izpis se<br>pošlje na e-naslov dobavitelja ne glede na privzeti način komuniciranja s tem<br>dobaviteljem, če pa dobavitelj nima vpisanega e-naslova, se izpis pošlje na<br>privzeti tiskalnik za MI. |
|                                                          | Prošnjo za informacijo o ceni lahko za izbrani zahtevek natisnemo večkrat.                                                                                                    |
| Status po pošiljanju<br>prošnje za<br>informacijo o ceni | S pošiljanjem prošnje dobavitelju se status zahtevka za MI in status gradiva ne spremenita.                                                                                                    |
|                                                          | Zahtevek za MI                                                                                                    |
|                                                          | določen dobavitelj                                                                                                    |
|                                                          | Gradivo                                                                                                    |
|                                                          | določen dobavitelj                                                                                                    |
| Kako naprej                                              | Po prejemu odgovora pripravimo naročilo za izbranega ali drugega dobavitelja (gl. pogl. <i>3.1</i> ) ali evidentiramo zavrnitev naročnikovega zahtevka za MI (gl. pogl. <i>2.12</i> ).                                                                                                    |